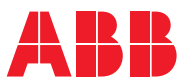

ROBOTICS

# **Application** manual

Lincoln ArcLink Interface and Weld Editor

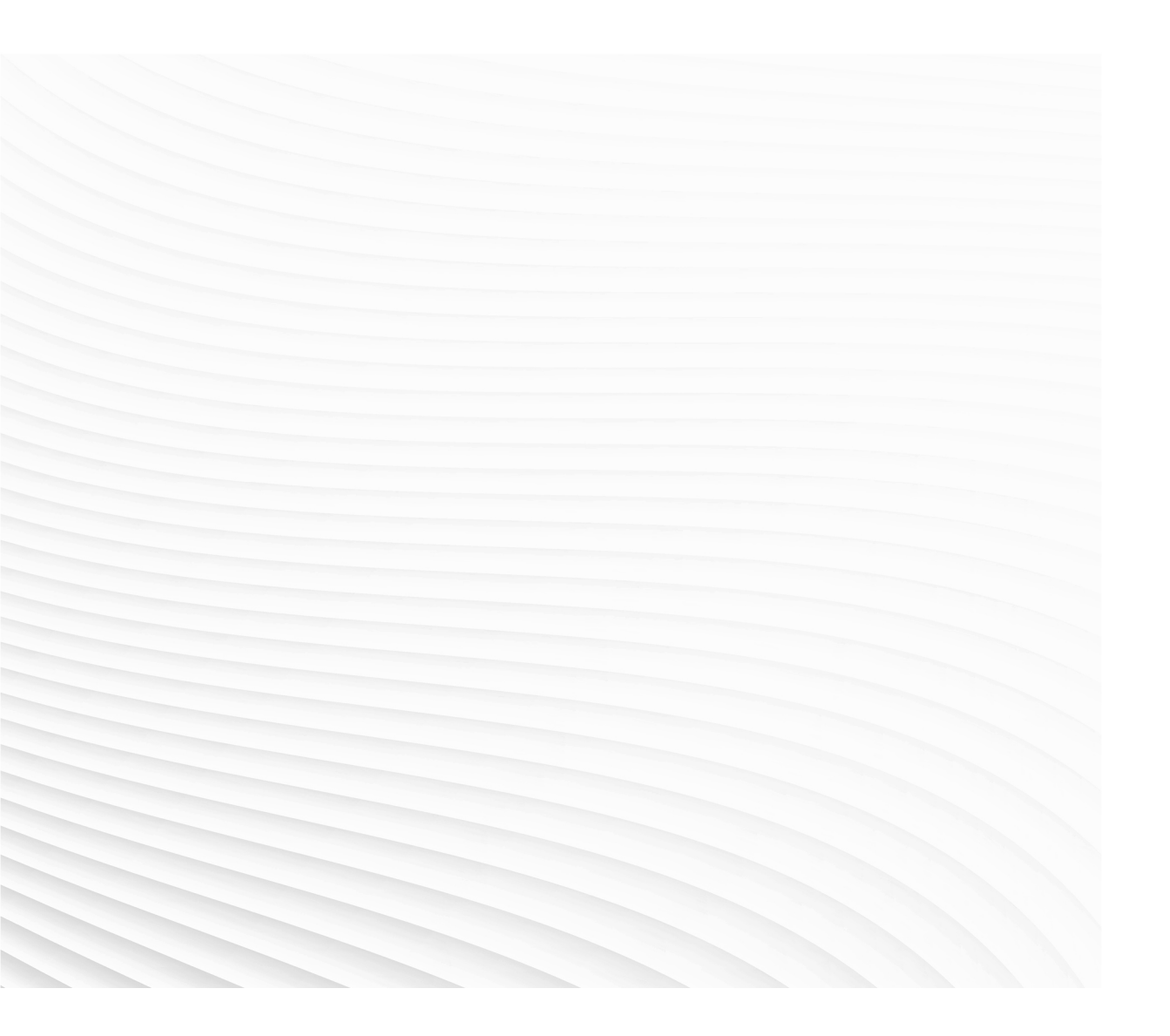

Trace back information: Workspace 21D version a2 Checked in 2021-11-30 Skribenta version 5.4.005

# Application manual

# Lincoln ArcLink Interface and Weld Editor

AddIn Version: 1.02.00

Document ID: 3HAC049194-001 Revision: G

© Copyright 2004-2021 ABB. All rights reserved. Specifications subject to change without notice.

The information in this manual is subject to change without notice and should not be construed as a commitment by ABB. ABB assumes no responsibility for any errors that may appear in this manual.

Except as may be expressly stated anywhere in this manual, nothing herein shall be construed as any kind of guarantee or warranty by ABB for losses, damage to persons or property, fitness for a specific purpose or the like.

In no event shall ABB be liable for incidental or consequential damages arising from use of this manual and products described herein.

This manual and parts thereof must not be reproduced or copied without ABB's written permission.

Keep for future reference.

Additional copies of this manual may be obtained from ABB.

Original instructions.

© Copyright 2004-2021 ABB. All rights reserved. Specifications subject to change without notice.

# Table of contents

|     | Overview of this manual |                                |    |  |  |  |
|-----|-------------------------|--------------------------------|----|--|--|--|
|     | Product documentation   |                                |    |  |  |  |
|     | Safe                    | ty                             | 11 |  |  |  |
| 1   | Over                    | rview of ArcLink               | 13 |  |  |  |
| 2   | Installation and setup  |                                |    |  |  |  |
|     | 2.1                     | Hardware                       | 15 |  |  |  |
|     |                         | 2.1.1 ArcLink specifications   | 15 |  |  |  |
|     |                         | 2.1.2 ArcLink/X <sup>'</sup> T | 16 |  |  |  |
|     |                         | 2.1.3 ArcLink setup            | 17 |  |  |  |
|     |                         | 2.1.4 Power Wave               | 18 |  |  |  |
|     |                         | 2.1.5 Power Wave Manager       | 19 |  |  |  |
|     | 2.2                     | Software                       | 23 |  |  |  |
| 3   | Weld                    | Editor Interface               | 25 |  |  |  |
| 4   | The                     | Lincoln RobotStudio Add-In     | 37 |  |  |  |
|     | 4.1                     | Introduction                   | 37 |  |  |  |
|     | 4.2                     | Overview of the Lincoln Add-In | 38 |  |  |  |
| Ine | dex                     |                                | 45 |  |  |  |

This page is intentionally left blank

# **Overview of this manual**

| About this manual  |                                                                                                    |
|--------------------|----------------------------------------------------------------------------------------------------|
|                    | This manual describes the options Lincoln ArcLink Interface and Weld Editor and                                  |
|                    | contains instructions to configure it.                                                                           |
| Who should read th | is manual?                                                                                                    |
|                    | This manual is intended for:                                                                                     |
|                    | <ul> <li>Personnel responsible for installations and configurations of fieldbus<br/>hardware/software</li> </ul> |
|                    | Personnel responsible for I/O system configuration                                                               |
|                    | System integrators                                                                                               |
| Prerequisites      |                                                                                                    |
|                    | The reader should have the required knowledge of:                                                                |
|                    | Mechanical installation work                                                                                     |
|                    | Electrical installation work                                                                                     |
|                    | System parameter configuration                                                                                   |
| Trademarks         |                                                                                                    |
|                    | Power Wave is a trademark of Lincoln Electric.                                                                   |
| Limitations        |                                                                                                    |
|                    | The Lincoln ArcLink Interface supports the following Lincoln Welding Equipment:                                  |

- Power Weave R450
- Power Weave E500

### References

| References                                                                | Document ID    |
|---------------------------------------------------------------------------|----------------|
| Operating manual - RobotStudio                                            | 3HAC032104-001 |
| Application manual - Arc and Arc Sensor                                   | 3HAC050988-001 |
| Technical reference manual - RAPID Instructions, Functions and Data types | 3HAC050917-001 |
| Technical reference manual - RAPID Overview                               | 3HAC050947-001 |

### Revisions

| Revision | Description                                                                                      |
|----------|--------------------------------------------------------------------------------------------------|
| -        | New manual                                                                                       |
| Α        | Released with RobotWare 6.0.                                                                     |
| В        | Released with RobotWare 6.01. <ul> <li>Corrections and updates throughout the manual.</li> </ul> |

| Revision | Description                                                                                                    |
|----------|----------------------------------------------------------------------------------------------------|
| С        | <ul> <li>Released with RobotWare 6.02.</li> <li>The ArcLink Interface is connected to the LAN2 port on the IRC5 controller.</li> <li>Minor corrections.</li> </ul>    |
| D        | <ul> <li>Released with RobotWare 6.05.</li> <li>Added section Setting the IP address and port number of the welder on page 43.</li> <li>Minor corrections.</li> </ul> |
| E        | <ul> <li>Released with RobotWare 6.08.</li> <li>Corrections in information about options, see <i>Software on page 23</i>.</li> </ul>                                  |
| F        | <ul> <li>Released with RobotWare 6.10.01.</li> <li>Information added regarding MultiMove systems in section ArcLink setup on page 17.</li> </ul>                      |
| G        | <ul> <li>Released with Add-In Version: 1.02.00.</li> <li>Limitations added in section <i>Limitations on page 7</i>.</li> </ul>                                        |

# **Product documentation**

#### Categories for user documentation from ABB Robotics

The user documentation from ABB Robotics is divided into a number of categories. This listing is based on the type of information in the documents, regardless of whether the products are standard or optional.

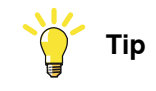

All documents can be found via myABB Business Portal, www.abb.com/myABB.

#### **Product manuals**

Manipulators, controllers, DressPack/SpotPack, and most other hardware is delivered with a **Product manual** that generally contains:

- · Safety information.
- Installation and commissioning (descriptions of mechanical installation or electrical connections).
- Maintenance (descriptions of all required preventive maintenance procedures including intervals and expected life time of parts).
- Repair (descriptions of all recommended repair procedures including spare parts).
- Calibration.
- Decommissioning.
- Reference information (safety standards, unit conversions, screw joints, lists of tools).
- Spare parts list with corresponding figures (or references to separate spare parts lists).
- References to circuit diagrams.

#### **Technical reference manuals**

The technical reference manuals describe reference information for robotics products, for example lubrication, the RAPID language, and system parameters.

#### **Application manuals**

Specific applications (for example software or hardware options) are described in **Application manuals**. An application manual can describe one or several applications.

An application manual generally contains information about:

- The purpose of the application (what it does and when it is useful).
- What is included (for example cables, I/O boards, RAPID instructions, system parameters, software).
- How to install included or required hardware.
- How to use the application.
- Examples of how to use the application.

# **Operating manuals**

The operating manuals describe hands-on handling of the products. The manuals are aimed at those having first-hand operational contact with the product, that is production cell operators, programmers, and troubleshooters.

# Safety

## Safety regulations

Before beginning mechanical and/or electrical installations, ensure you are familiar with the safety information in the product manuals for the robot.

The integrator of the robot system is responsible for the safety of the robot system.

This page is intentionally left blank

# **1 Overview of ArcLink**

#### Introduction

ArcLink is a digital communications system that is used in the Power Wave Welding Systems from Lincoln Electric.

ArcLink is specially designed for the arc welding environment and is the best method to communicate to cell components such as semiautomatic wire feeders or robots. ArcLink is simply the way each piece "talks" to each other in a Power Wave system. The Power Wave Welding Systems also provide "gateways" to allow other digital networks such as Ethernet to connect to the ArcLink system.

ArcLink integrates all welding components for seamless, time-critical data transfer. The strength of ArcLink lies in the ability to communicate with each system component in a pre-defined welding language. ArcLink brings modularity to welding systems and provides a single, intelligent connection between all modules.

ArcLink also allows for networking capabilities through gateways (such as Ethernet) to allow simultaneous monitoring of multiple welding cells, which establishes a means for developing supervisory or monitoring tools.

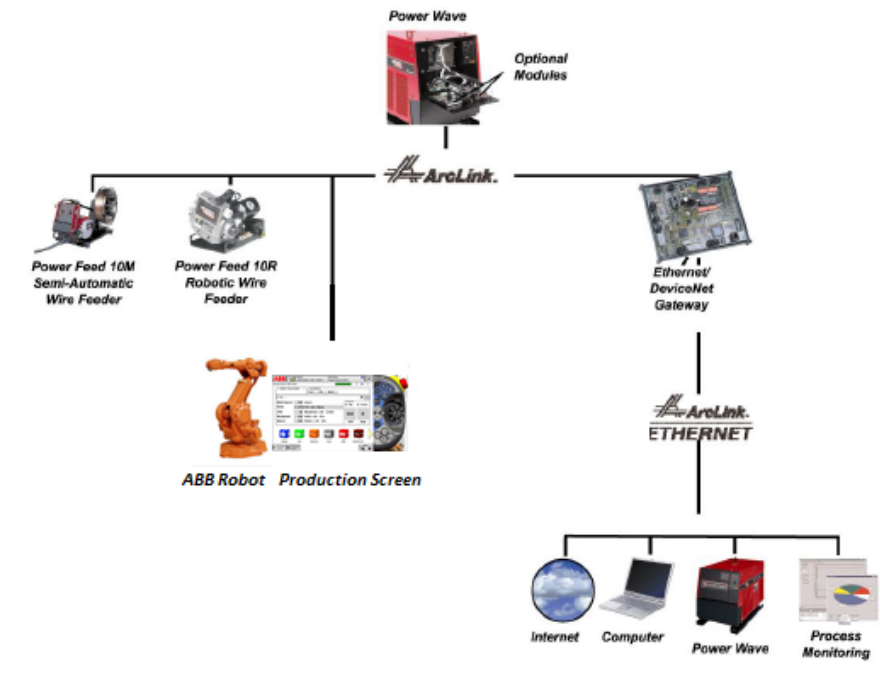

xx1400002223

An ArcLink bus can consist of a CAN and Ethernet bus together; some nodes on CAN and others on Ethernet as in the figure below. ArcLink/XT adds Ethernet capability to the ArcLink CAN bus.

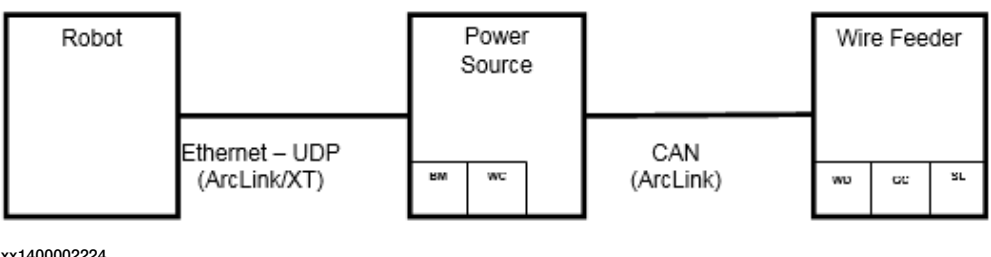

xx1400002224

#### Working principle

ArcLink uses peer-to-peer, event-driven messaging, which broadcasts on an "as-needed" basis.

Peer-to-peer messaging frees space on the data highway, reducing message traffic. Because ArcLink logic is based on a Controller Area Network (CANIIB) standard; it inherits the benefits of priority-based, deterministic messaging and noise immunity. This means that critical messages are guaranteed to reach their destination with minimum delay, even in the presence of electrical noise.

#### Features

| Feature              | Description                                                                                                    |  |  |
|----------------------|----------------------------------------------------------------------------------------------------|--|--|
| File transfer        | Weld files can be saved, shared, or modified.                                                                                                    |  |  |
| Data acquisition     | Weld data is collected and stored for Production Monitoring purposes.                                                                                                    |  |  |
| Advanced diagnostics | ArcLink provides the capability to monitor component failures system wide.                                                                                                    |  |  |
| Ease of installation | ArcLink uses one control cable for communications, component<br>power, and electrode voltage sensing connections. ArcLink is used<br>in the control cable connection between the weld power source and<br>the wire feeder. It provides flexibility of physical configuration so<br>that any component may be connected to any other component in<br>the system. |  |  |
|                      | ArcLink/XT uses one Ethernet cable for communication between the robot controller and weld power source.                                                                                                    |  |  |

# 2 Installation and setup

# 2.1 Hardware

# 2.1.1 ArcLink specifications

### Description

- 5-conductor SO-type control cable with 5-pin connectors for all interconnections
- Isolated 40 VDC power supply
- Multiple-sourced transceiver
- Data rate of 125-500K baud

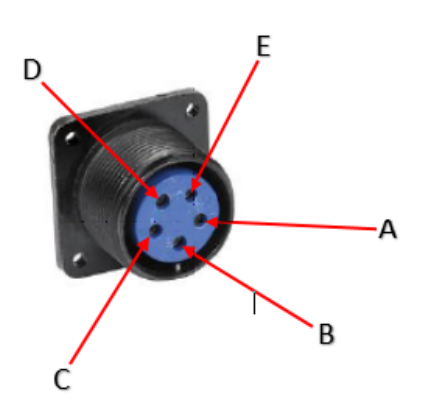

xx1400002225

| A<br>B | Leads A and B are dedicated to communications. They carry CANIIB messages between welding systems components.                                                                                              |  |  |  |
|--------|----------------------------------------------------------------------------------------------------|--|--|--|
| С      | Lead C serves as the voltage sensory lead. Lincoln Electric digital welding ma-<br>chines supply this lead within the ArcLink cable. Certain applications may require<br>an additional voltage sense lead. |  |  |  |
| D      | Leads D and E are dedicated power leads supplying 40 VDC, enough power to                                                                                                    |  |  |  |
| E      | run the wire feeder drive motor. This eliminates the need for a separate w feeder power cable.                                                                                                    |  |  |  |

# 2 Installation and setup

## 2.1.2 ArcLink/XT

# 2.1.2 ArcLink/XT

#### Description

ArcLink/XT is an Ethernet digital communications system used in Lincoln Electric's Power Wave welding systems. It is used to connect between the robot and weld power source. The figure below shows the front panel Ethernet connector on a Power Wave welding system.

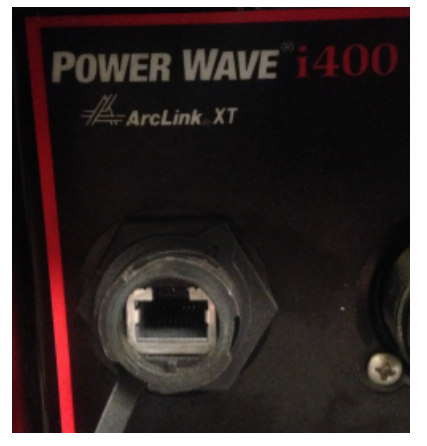

xx1400002226

2.1.3 ArcLink setup

# 2.1.3 ArcLink setup

#### Description

ArcLink/XT is a single cable interface between the Power Wave and the IRC5 controller. It is connected to the 5-pin connector port on the Power Wave panel and uses a regular RJ45 connector that connects directly, or via a switch, to the LAN2 port on the IRC5 controller.

#### Overview

The following figure illustrates an overview of the ArcLink setup.

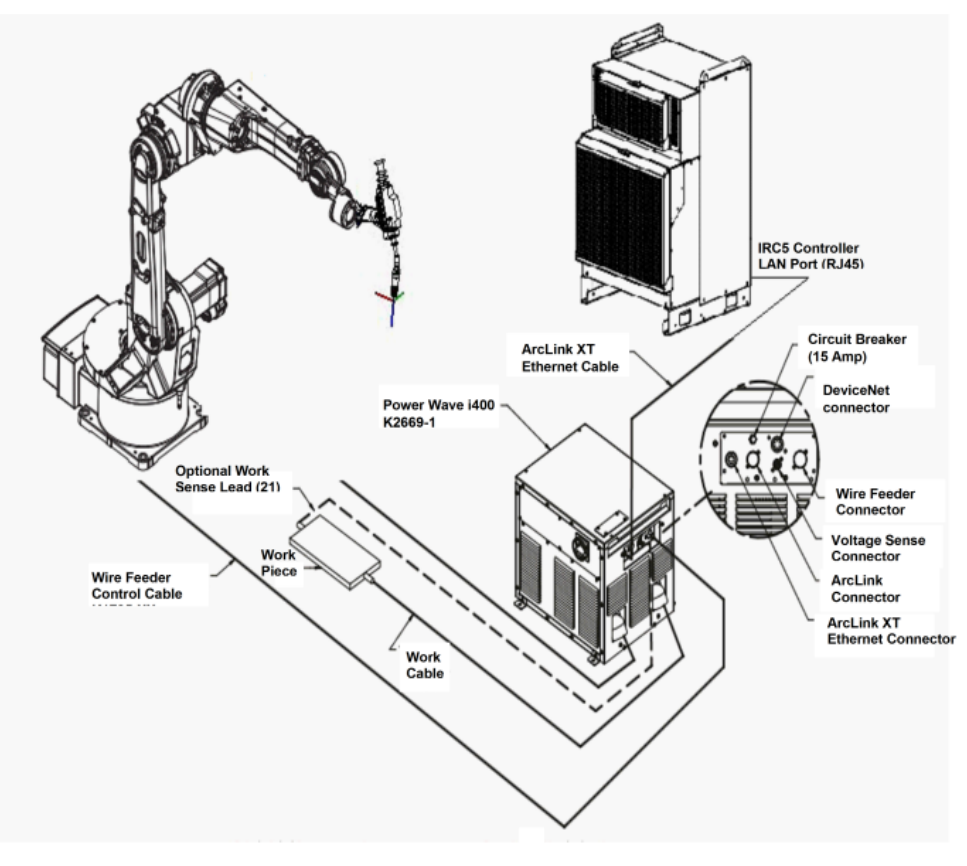

xx1400002227

#### Setup with MultiMove systems

The RobotWare Arc functionality for MultiMove systems is similar to the functionality in single arc welding systems. Up to four welding robots are programmed in separate tasks running independent or synchronized. The user interface provides the possibility to select an active welding robot for the functions to operate on.

For more information about the MultiMove setup, see *Application manual - Arc and Arc Sensor*.

# 2 Installation and setup

#### 2.1.4 Power Wave

# 2.1.4 Power Wave

#### Description

The Power Wave welding systems are extensively used in robotic arc welding applications. They are provided with a number of PC tools, ranging from diagnostics to advanced production monitoring.

In addition to this, Power Wave uses ArcLink, a digital communications system that was specially designed for the arc welding environment.

The Power Wave welding systems also provide "gateways" to allow other digital networks such as DeviceNet and Ethernet to connect to the ArcLink system.

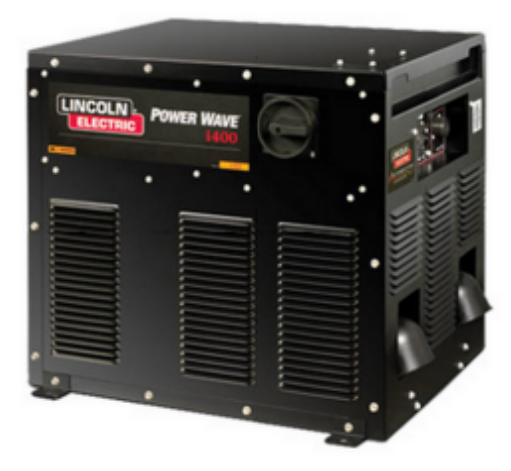

xx1400002228

2.1.5 Power Wave Manager

# 2.1.5 Power Wave Manager

#### Description

**Power Wave Manager** is an application that allows you to configure and manage a multitude of settings and configuration options within the full range of Lincoln Electric's Power Wave line of welding machines. It also provides in-depth diagnostics of the machine's hardware and firmware to help identify and eliminate any issues with welding or configuration.

#### System requirements

Minimum hardware requirements:

- 256 MB system RAM.
- 1.0 GHz processor speed.
- 1024×768 display resolution.
- 50 MB free disk space.
- Connection to a Lincoln Electric Power Wave or compatible machine through an Ethernet network or serial (RS-232) cable.

**Power Wave Manager** runs under the Microsoft .NET Framework. Therefore, it may be run within any of the following versions of Microsoft Windows:

- Windows 7
- Windows Vista
- Windows XP Service Pack 2
- Windows 2000 Service Pack 4
- Windows 98 Second Edition

The user must be logged on as an administrator to the PC.

#### **Compatible equipment**

The Lincoln ArcLink Interface may be used with any generation 3 welding machine in Lincoln Electric's Power Wave family that utilizes the digital controls platform. This list includes, but is not limited to, the following units:

Power Wave i400

Power Wave S350

Power Wave R350

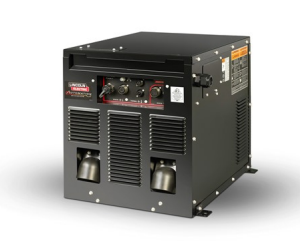

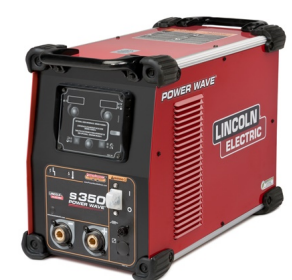

xx1500000714

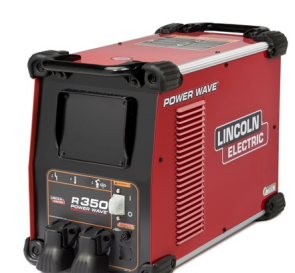

xx1500000712

xx1500000711

# 2 Installation and setup

# 2.1.5 Power Wave Manager *Continued*

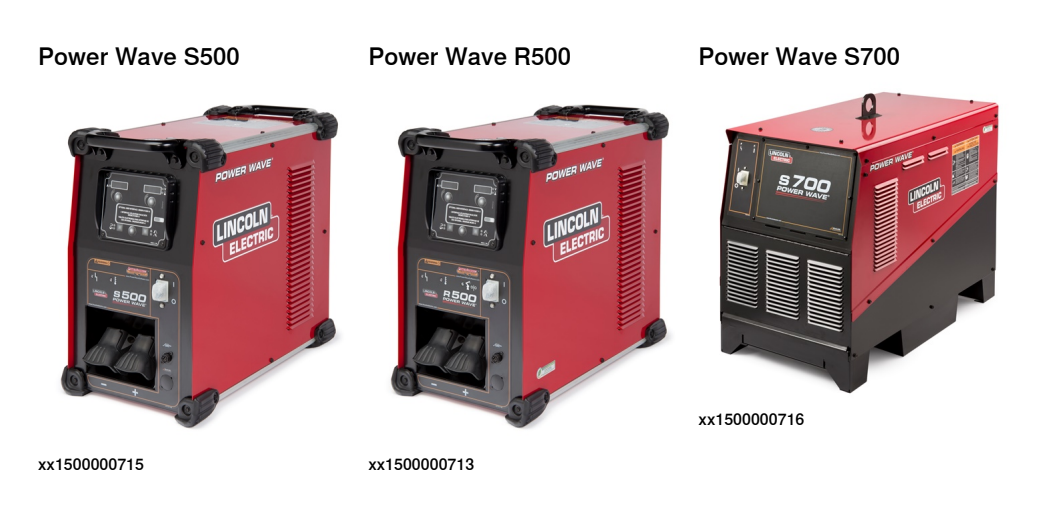

### **Establishing a connection**

The Power Wave Welding Power Source must be connected to a PC before using the Power Wave Manager software.

For assistance with connecting to your welding machine, see the *Help Me Connect* guide that is included with the Power Wave Utilities installation. The guide can be downloaded from <u>http://powerwavesoftware.com</u>.

By default, Lincoln Power Wave power sources ship from the factory as a DHCP client. The recommended method to connect to the IRC5 controller is using fixed IP addresses.

The robot LAN2 ethernet port must be used to connect to the Lincoln welder. The robot LAN2 ethernet port is set up with an IP address of *192.168.125.1*. Choose a compatible IP address for the Lincoln welder in the range of *192.168.125.150* to *192.168.125.199*, for example *192.168.125.150*.

To set the Lincoln IP address, use the Power Wave Manager. Connect an Ethernet cable between your PC and the Lincoln welder, and then start the Power Wave Manager.

When Power Wave Manager is started, a list of categorized configuration sections is shown to the left. These sections are:

- Connection
- System Status
- Power Source Settings
- Network Settings
- Feeder settings
- Tools
- Production Monitoring

2.1.5 Power Wave Manager Continued

By default, Power Wave Manager starts up in the **Connection** section, since a connection is required for accessing most of the other sections, except Lookup Error and WeldView.

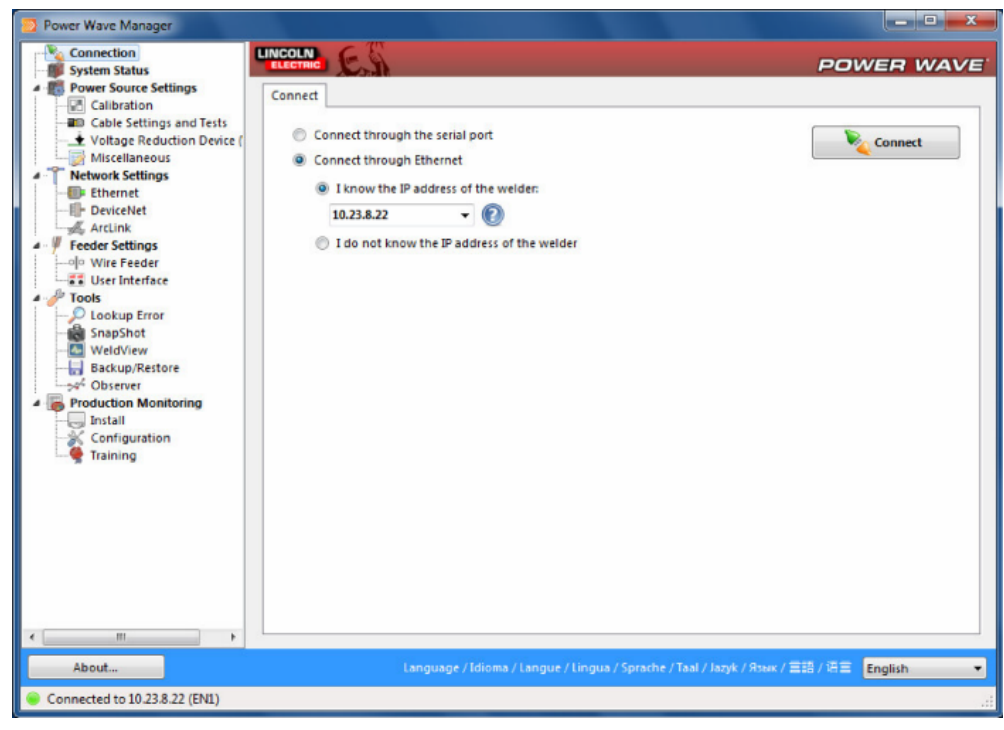

xx1400002229

Use the **Power Wave Manager** to set the welder IP address.

# 2 Installation and setup

# 2.1.5 Power Wave Manager *Continued*

### **Connecting to the IRC5 controller**

Connect an Ethernet cable between the robot controller LAN2 port and the Lincoln welder Ethernet port.

The following illustration shows an overview of the computer unit.

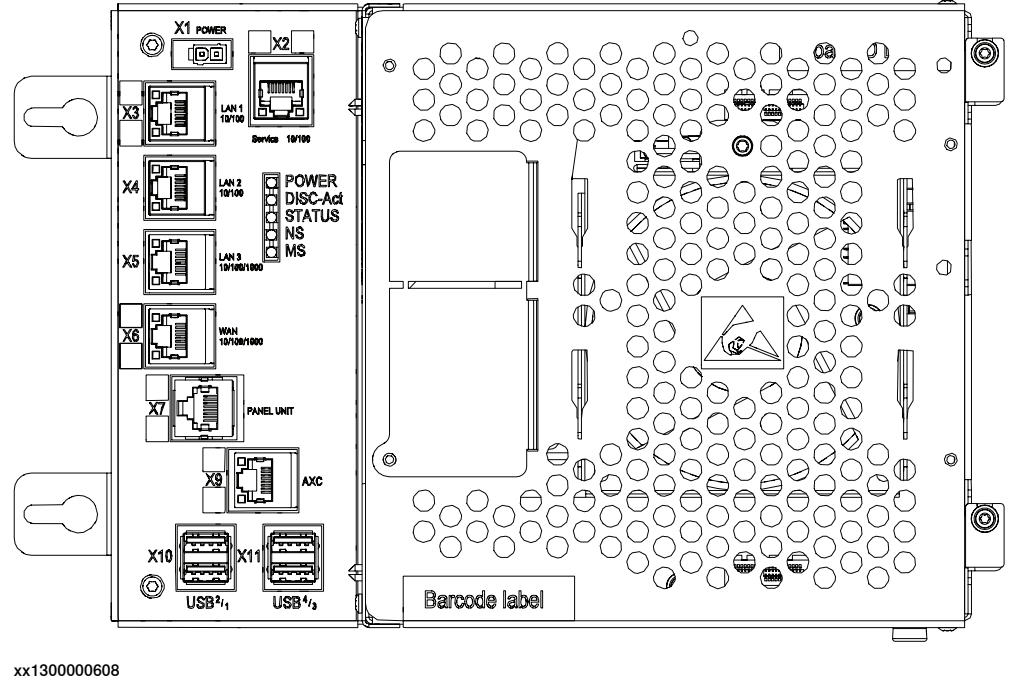

| X5 | LAN2 |
|----|------|

By default, the IP address of the welder in the robot system is set to 0.0.0.0 in the system parameters. When connecting the welder to the IRC5 controller the robot will automatically read the welder IP address and store it in the system parameters (topic Process).

For more information, see *Setting the IP address and port number of the welder on page 43*.

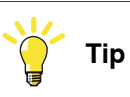

If you are connecting a robot that was previously connected to a different Lincoln power source, set the system parameter Welder IP address to 0.0.0.0. Then when you connect the welder to the IRC5 robot controller the robot will automatically read the welder IP address and store it in the system parameters.

2.2 Software

# 2.2 Software

| System prerequisites       |       |                                                                 |
|----------------------------|-------|-----------------------------------------------------------------|
|                            | •     | IRC5 robot controller with main computer DSQC1000 or newer      |
|                            | •     | RobotWare 6.0 or higher with the following options:             |
|                            |       | - [616-1] PC Interface (this is necessary for Socket Messaging) |
|                            |       | - [617-1] FlexPendant Interface                                 |
|                            |       | - [812-1] Production Manager (optional)                         |
|                            |       | - [637-1] Production Screen                                     |
|                            |       | - [633-1] RobotWare Arc                                         |
| 0. (harrier da and a da an |       |                                                                 |
| Software download an       | 10 II |                                                                 |

In Installation Manager, make sure to select RW Add-In loaded Welder under Options, Arc.

See also The Lincoln RobotStudio Add-In on page 37.

This page is intentionally left blank

# **3 Weld Editor Interface**

#### Overview

The graphical user interface for the FlexPendant is called the *Weld Editor Interface*. The information is presented in widgets, which are small applications available when starting the application *Production Screen* on the FlexPendant.

The Weld Editor Interface consists of tabs where the user can process and modify information such as:

- Ignition parameters
- Heat parameters
- · Weld parameters
- · End parameters

Unlike the regular data editor, it combines seam data and weld data for intuitive process setup and allows them to be modified at the same time.

The Weld Editor also validates the data based on information from the welder.

The data to edit can be selected either by moving the program pointer to a weld instruction or by using the last weld and seam data.

#### Widget screens

The widget screens provide live weld process information during welding. They provide information from both welder and robot program execution.

Use the back/forward arrow buttons or the dots in the upper right corner to move between widgets.

|    | <b>■</b> ∨ &         | Manual<br>ArcLink2                                                                                                    | (CASTSIM-PC)                                                                 | Motors On<br>Stopped (Speed 1 | 00%)        | X       |
|----|----------------------|----------------------------------------------------------------------------------------------------|------------------------------------------------------------------------------|-------------------------------|-------------|---------|
| Pa | ge 1                 |                                                                                                    |                                                                              |                               | •           | 0 0 0   |
|    | – T_ROB1 Prog P      | ointer —                                                                                                    | SeamName                                                                     |                               |             |         |
|    | Part_1               |                                                                                                    | SeamName                                                                     | SeamName                      |             |         |
|    | (-1) p30, sea        | m1, we                                                                                                    | d1                                                                           |                               |             | ▼ X     |
|    | Weld Speed           | 10.6                                                                                                    | mm/s                                                                         |                               | - Process - | C Error |
|    | Mode                 | 18 <ra< td=""><td colspan="2" rowspan="2"><pre><rapidarc armix=""> size_p045 500 WFS &lt;75 - 800&gt;</rapidarc></pre></td><td></td><td></td></ra<> | <pre><rapidarc armix=""> size_p045 500 WFS &lt;75 - 800&gt;</rapidarc></pre> |                               |             |         |
|    | Workpoint            | 500                                                                                                    |                                                                              |                               | 0.0         | 0       |
|    | Trim                 | 1.00                                                                                                    | Trim <0.5 - 1.5>                                                             |                               | 0.0         | v       |
|    | Wave1                | 0.0                                                                                                    | UltimArc <-10 - 1                                                            | 0>                            | Volt        | Amp     |
|    |                      |                                                                                                    |                                                                              |                               |             | N       |
|    | e                    |                                                                                                    |                                                                              | LIN                           | NC          |         |
|    |                      |                                                                                                    |                                                                              | ELE                           |             |         |
|    | Arc                  |                                                                                                    |                                                                              | Linco                         | ln R1       |         |
| e  | Production<br>Screen |                                                                                                    |                                                                              |                               |             |         |

xx1500000703

# **3 Weld Editor Interface**

# Continued

The widgets show the following the live weld process information:

- Weld speed
- Mode
- IPM
- Workpoint
- Wave1
- Voltage
- Current
- Welding status
- Error status

## Starting the Weld Editor Interface

- $1 \quad \text{On the FlexPendant, tap the ABB menu and then tap Production Screen.}$
- 2 Tap Lincoln R1 to start the Weld Editor widget.

|                      | Manual<br>ArcLink2                          | 2 (CASTSIM-PC)    | Motors On<br>Stopped (Speed 1 | 00%)    | X     | X    |
|----------------------|---------------------------------------------|-------------------|-------------------------------|---------|-------|------|
| Page 1               |                                             |                   |                               | •       | 0 0   | \$   |
| - T_ROB1 Prog P      | ointer —                                    | SeamName          |                               |         |       |      |
| Part_1               |                                             | SeamName          |                               |         |       |      |
| (-1) p30, sea        | m1, we                                      | ld1               |                               |         | ▼     | X    |
| Weld Speed           | 10.6                                        | .6 mm/s           |                               | Process |       |      |
| Mode                 | 18 <rapidarc armix=""> size_p045</rapidarc> |                   |                               | O On    | • Err | or   |
| Workpoint            | 500 WFS <75 - 800>                          |                   |                               | 0.0     | 0     |      |
| Trim                 | 1.00                                        | Trim <0.5 - 1.5>  |                               | 0.0     | U     |      |
| Wave1                | 0.0                                         | UltimArc <-10 - 1 | 0>                            | Volt    | Am    | р    |
|                      |                                             |                   |                               |         |       |      |
|                      |                                             |                   |                               |         |       |      |
| Arc Lincoln R1       |                                             |                   |                               |         |       |      |
| Production<br>Screen |                                             |                   |                               |         |       | DB_1 |
| x1500000703          |                                             |                   |                               |         |       |      |

- 3 Tap **Production Screen** to close the window and return to the previous window.
- 4 Tap **Refresh** to refresh and show the updated values.

| Ignition parameters<br>Tap the Ignition tab to view or modify the ignition phase parameters. |                                 |                                                                               |                                   |                    |  |
|----------------------------------------------------------------------------------------------|---------------------------------|-------------------------------------------------------------------------------|-----------------------------------|--------------------|--|
|                                                                                              | <b>Note</b>                     |                                                                               |                                   |                    |  |
|                                                                                              | The ignition phase              | parameters can only                                                           | y be modified in mai              | nual mode.         |  |
|                                                                                              | Тір                             |                                                                               |                                   |                    |  |
|                                                                                              | To copy the curren              | nt weld phase mode s                                                          | settings, toggle <b>Use</b>       | Weld Phase Mode    |  |
|                                                                                              | off, on, and then of            | ff again.                                                                     |                                   |                    |  |
|                                                                                              |                                 | 1anual<br>ArcLink2 (CASTSIM-PC)                                               | Guard Stop<br>Stopped (Speed 100% | •)                 |  |
|                                                                                              | 13 Process_Arc_Via_L            | ArcL p30 seam1 weld1                                                          |                                   |                    |  |
|                                                                                              | <mainmodule>TASK P</mainmodule> | 0,0,1,211.667,0,0,0,0,0,0],                                                   | 0,0,10.5833,0,12                  |                    |  |
|                                                                                              | Ignition                        | Heat                                                                          | Weld                              | End                |  |
|                                                                                              | Purge Time                      | <b>0.2</b> 5                                                                  | Ign Move Delay                    | <b>0</b> s         |  |
|                                                                                              | Pre Flow                        | <b>0.05</b> s                                                                 |                                   |                    |  |
|                                                                                              |                                 |                                                                               | Scrape Start                      |                    |  |
|                                                                                              |                                 |                                                                               | Vse Weld Phas                     | e Mode             |  |
|                                                                                              | Mode 01                         | 18 <rapidarc armix<="" th=""><th>Steel 045 Gas: A</th><th>CO2</th></rapidarc> | Steel 045 Gas: A                  | CO2                |  |
|                                                                                              | Workpoint <                     | <b>500</b> > WFS <                                                            | 75.0 - 800.0> IPM                 |                    |  |
|                                                                                              | Trim <                          | <b>1.00</b> > Trim <                                                          | 0.5 - 1.5>                        |                    |  |
|                                                                                              | Wave1 <                         | 0 > UltimA                                                                    | rc <-10.0 - 10.0>                 |                    |  |
|                                                                                              | 0                               |                                                                               | 8                                 |                    |  |
|                                                                                              | Production<br>Screen            |                                                                               |                                   |                    |  |
|                                                                                              | xx1500000704                    |                                                                               |                                   |                    |  |
|                                                                                              | Button                          | Description                                                                   |                                   |                    |  |
|                                                                                              | Pofrach                         | The blue refresh butte                                                        | on is used to return to           | the Wold Phase teh |  |

| The blue refresh button is used to return to the Weld Phase tab.                                                                                             |
|----------------------------------------------------------------------------------------------------|
| The green check button is used to confirm any changes made.                                                                                                  |
| The red cancel button is used to cancel any changes made and re-<br>turn to the previous values.                                                             |
|                                                                                                    |
| Description                                                                                                    |
| seamdata is used to control the start and end of the weld. seamdata is also used if the process is restarted after a welding operation has been interrupted. |
| The time (in seconds) it takes to fill the gas lines and the welding gun with protective gas, also called "gas purging".                                     |
| The time (in seconds) it takes to pre-flow the weld object with pro-                                                                                         |
|                                                                                                    |

Continues on next page

| Parameter              | Description                                                                                                    |
|------------------------|----------------------------------------------------------------------------------------------------|
| Ign Move Delay         | The delay (in seconds) from the time the arc is considered stable at ignition until the heat phase is started.                                                                                                    |
| Scrape Start           | <ul> <li>The type of scrape used at the weld start. Scrape type at restart will not be affected. It will always be <i>Weaving scrape</i>.</li> <li>Not selected – No scrape at weld start</li> <li>Selected – <i>Weaving scrape</i></li> </ul> |
| Use Weld Phase<br>Mode | Not selected – Select weld parameters during ignition phase<br>manually<br>Selected – Use the parameters from the <b>Weld</b> tab. This is the default<br>mode.                                                                                |
| Mode                   | Mode defines the shape and characteristics of the weld. The char-<br>acteristics of a mode generally implement the process: GMAW,<br>SMAW, SAW, GTAW, FCAW, etc. Also known as a schedule.                                                     |
| Workpoint              | WorkPoint sets the wire feed speed reference for the weld. Limits are defined by the selected mode                                                                                                    |
| Trim                   | Trim defines the arc length. Trim is adjustable from 0.5 to 1.50 in synergic pulse modes. Note If using a CV (Constant Voltage) mode like the example above, the limit range is mode specific and is set in volts instead of a multiplier.     |
| Wave1                  | Wave is the apparent inductance or "pinch" control for CV welding,<br>and wave shape control for pulse welding. Increasing it gives a<br>hotter, crisper arc. Decreasing it gives a colder, softer arc.                                        |

| Heat parameters | Tap the <b>Heat</b> tab to    | o view or modify heat                                                          | phase parameters.                   |                      |
|-----------------|-------------------------------|--------------------------------------------------------------------------------|-------------------------------------|----------------------|
|                 | Note                          |                                                                                |                                     |                      |
|                 | The heat phase p              | arameters can only b                                                           | e modified in manual                | mode.                |
|                 | Тір                           |                                                                                |                                     |                      |
|                 | To copy the curre             | nt weld phase mode                                                             | settings, toggle <b>Use</b> V       | Weld Phase Mode      |
|                 | off, on, and then             | off again.                                                                     |                                     |                      |
|                 |                               | Manual<br>ArcLink2 (CASTSIM-PC)                                                | Guard Stop<br>Stopped (Speed 100%)  |                      |
|                 | 13 Process_Arc_Via_           | ArcL p30 seam1 weld1                                                           |                                     |                      |
|                 | <mainmodule>TASK</mainmodule> | PERS seam1:=[0.2,0.05,[                                                        | 0,0,1,211.667,0,0,0,0,0,0],0        | ,0,10.5833,0,12      |
|                 | Ignition                      | Heat                                                                           | Weld                                | End                  |
|                 | Heat Dist                     | <b>0.5</b> Inch                                                                |                                     |                      |
|                 | Heat Speed                    | 25.0 > IPM                                                                     | 🗹 Use Weld Phase                    | e Mode               |
|                 | Mode 0                        | 18 <rapidarc armix<="" th=""><th>Steel 045 Gas: Ar</th><th>CO2</th></rapidarc> | Steel 045 Gas: Ar                   | CO2                  |
|                 | Workpoint <                   | < 500 > WFS <                                                                  | 75.0 - 800.0> IPM                   |                      |
|                 | Trim <                        | <b>1.00</b> > Trim <                                                           | 0.5 - 1.5>                          |                      |
|                 | Wave1 <                       | : 0 > UltimA                                                                   | rc <-10.0 - 10.0>                   |                      |
|                 | $\bigcirc$                    |                                                                                | 8                                   | <b>V</b>             |
|                 | Production<br>Screen          |                                                                                |                                     |                      |
|                 | xx1500000705                  |                                                                                |                                     |                      |
|                 | Button                        | Description                                                                    |                                     |                      |
|                 | Refresh                       | The blue refresh butte                                                         | on is used to return to t           | he Weld Phase tab.   |
|                 | Confirm                       | The green check butt                                                           | on is used to confirm a             | ny changes made.     |
|                 | Cancel                        | The red cancel buttor turn to the previous v                                   | n is used to cancel any o<br>alues. | changes made and re- |
|                 | Parameter                     | Description                                                                    |                                     |                      |

| Parameter              | Description                                                                                                    |  |  |  |
|------------------------|----------------------------------------------------------------------------------------------------|--|--|--|
| Use Weld Phase<br>Mode | <ul> <li>Not selected – Select weld parameters during the heat phase manually.</li> <li>Selected – Use the parameters from the Weld tab. This is the default mode.</li> </ul>                                                               |  |  |  |
| Mode                   | ode defines the shape and characteristics of the weld. The char-<br>teristics of a mode generally implement the process: GMAW,<br>MAW, SAW, GTAW, FCAW, etc. Also known as a schedule.                                                      |  |  |  |
| Workpoint              | NorkPoint sets the wire feed speed reference at the start of the weld<br>bhase. Limits are defined by the selected mode.                                                                                                    |  |  |  |
| Trim                   | Trim defines the arc length. Trim is adjustable from 0.5 to 1.50 in synergic pulse modes.  Note If using a CV (Constant Voltage) mode like the example above, the limit range is mode specific and is set in volts instead of a multiplier. |  |  |  |
| Wave1                  | Wave is the apparent inductance or "pinch" control for CV welding,<br>and wave shape control for pulse welding. Increasing it gives a<br>hotter, crisper arc. Decreasing it gives a colder, softer arc.                                     |  |  |  |

| Weld parameters |                                   |                                                                                       |                                   |                        |
|-----------------|-----------------------------------|---------------------------------------------------------------------------------------|-----------------------------------|------------------------|
|                 | Tap the Weld tab to               | view or modify the w                                                                  | veld parameters.                  |                        |
|                 | <b>Note</b>                       |                                                                                       |                                   |                        |
|                 | The weld paramete is established. | rs can only be modif                                                                  | ied in manual or tun              | e mode while the arc   |
|                 |                                   | lanual<br>rcLink2 (CASTSIM-PC)                                                        | Guard Stop<br>Stopped (Speed 100% | .) 📱 🗙                 |
|                 | 13 Process_Arc_Via_L              | ArcL p30 seam1 weld1                                                                  |                                   |                        |
|                 | <mainmodule>TASK PI</mainmodule>  | ERS weld1:=[10.5833,0,                                                                | [18,0,1,211.667,0,0,0,0,0         | )],[0,0,0,0,0,0,0,0,0, |
|                 | Ignition                          | Heat                                                                                  | Weld                              | End                    |
|                 |                                   |                                                                                       |                                   |                        |
|                 |                                   |                                                                                       |                                   |                        |
|                 |                                   |                                                                                       |                                   |                        |
|                 | Weld Speed <                      | 25.0 > IPM                                                                            |                                   |                        |
|                 | Mode 01                           | .8 <rapidarc armix<="" th=""><th>&gt; Steel 045 Gas: Ar</th><th>CO2 🔽</th></rapidarc> | > Steel 045 Gas: Ar               | CO2 🔽                  |
|                 | Workpoint <                       | 500 > WFS <                                                                           | 75.0 - 800.0> IPM                 |                        |
|                 | Trim <                            | 1.00 > Trim <                                                                         | 0.5 - 1.5>                        |                        |
|                 | Wave1 <                           | 0 > UltimAr                                                                           | rc <-10.0 - 10.0>                 |                        |
|                 | 0                                 |                                                                                       | 8                                 |                        |
|                 | Production<br>Screen              |                                                                                       |                                   |                        |

xx1500000706

| Button     | Description                                                                                                    |
|------------|----------------------------------------------------------------------------------------------------|
| Refresh    | The blue refresh button is used to return to the Weld Phase tab.                                                                                                    |
| Confirm    | The green check button is used to confirm any changes made.                                                                                                    |
| Cancel     | The red cancel button is used to cancel any changes made and re-<br>turn to the previous values.                                                                                           |
| Parameter  | Description                                                                                                    |
| welddata   | The welddata parameters control the weld during the weld phase, which is as long as the arc is established.                                                                                |
| Weld Speed | The speed of the TCP of the welding torch during the weld instruc-<br>tion.                                                                                                    |
| Mode       | Mode defines the shape and characteristics of the weld. The char-<br>acteristics of a mode generally implement the process: GMAW,<br>SMAW, SAW, GTAW, FCAW, etc. Also known as a schedule. |
| Workpoint  | WorkPoint sets the wire feed speed reference for the weld phase.<br>Limits are defined by the selected mode.                                                                               |

32

| Parameter | Description                                                                                                    |
|-----------|----------------------------------------------------------------------------------------------------|
| Trim      | Trim defines the arc length. Trim is adjustable from 0.5 to 1.50 in synergic pulse modes.                                                                                                    |
|           | Note                                                                                                    |
|           | If using a CV (Constant Voltage) mode like the example above, the limit range is mode specific and is set in volts instead of a multiplier.                                                             |
| Wave1     | Wave is the apparent inductance or "pinch" control for CV welding,<br>and wave shape control for pulse welding. Increasing it gives a<br>hotter, crisper arc. Decreasing it gives a colder, softer arc. |

| End parameters | Tap the <b>End</b> tab to v                                                                                                    | view or modify the er                                                                                                    | nd phase paramete                | rs.                    |
|----------------|----------------------------------------------------------------------------------------------------|----------------------------------------------------------------------------------------------------|----------------------------------|------------------------|
|                | <b>Note</b>                                                                                                    |                                                                                                    |                                  |                        |
|                | The end phase par                                                                                                    | rameters can only be                                                                                                    | e modified in manua              | al mode.               |
|                | Тір                                                                                                    |                                                                                                    |                                  |                        |
|                | To copy the curren off, on, and then of                                                                                                    | nt weld phase mode<br>ff again.                                                                                                    | settings, toggle Use             | e Weld Phase Mode      |
|                |                                                                                                    | 1anual<br>\rcLink2 (CASTSIM-PC)                                                                                                    | Guard Stop<br>Stopped (Speed 100 | ») I                   |
|                | teters         Tap the End tab to view or modify the end phase parameters.         Image: Construct of the end phase parameters can only be modified in manual mode.         Image: Construct of the end phase parameters can only be modified in manual mode.         Image: Construct of the end phase parameters can only be modified in manual mode.         Image: Construct of the end phase mode settings, toggle Use Weld Phase Mode off, on, and then off again.         Image: Construct of the end for each off, on, and then off again.         Image: Construct of the end for each off, on, and then off again.         Image: Construct of the end for each off, on, and then off again.         Image: Construct of the end for each off, on, and then off again.         Image: Construct of the end for each off, on, and then off again.         Image: Construct of the end for each off, on, and then off again.         Image: Construct of the end for each off, on, and then off again.         Image: Construct of the end for each off, on, and then off again.         Image: Construct of the end for each off, on, and then off again.         Image: Construct of the end for each off, on, and then off again.         Image: Construct of the end for each off, on, and then off again.         Image: Construct of the end for each off, on, and then off, on, and then off, on, and then off, on, and then off, on, and then off, on, and then off, on, and then off, on, and then off, on, and then off, on, and then off, on, and then off, on, and then off, on, and then off, on, and then off |                                                                                                    |                                  |                        |
|                | <mainmodule>TASK P</mainmodule>                                                                                                    | tab to view or modify the end phase parameters.<br>te<br>tase parameters can only be modified in manual mode.<br>e current weld phase mode settings, toggle Use Weld Phase Mode<br>d then off again.<br>Manual Guard Stop<br>ArcLink2 (CASTSIM-PC) Stopped (Speed 100%)<br>rc_Via_L ArcL p30 seam1 weld1<br>>TASK PERS seam1:=[0.2,0.05,[0,0,1,211.667,0,0,0,0,0],0,0,10.5833,0,12<br>on Heat Weld End<br>0.1 \$ Post Flow 0.05 \$<br>0.1 \$ Roll Back 0 \$<br>0.1 \$ Roll Back 0 \$<br>0.1 \$ WES <75.0 - 800.0> IPM<br>< 1.00 > Trim <0.5 - 1.5><br>< 0 > UltimArc <-10.0 - 10.0> |                                  |                        |
|                | Ignition                                                                                                    | Heat                                                                                                    | Weld                             | End                    |
|                | Cool Time                                                                                                    | <b>0.1</b> s                                                                                                    | Post Flow                        | <b>0.05</b> s          |
|                | Fill Time                                                                                                    | <b>0.1</b> s                                                                                                    | Roll Back                        | <b>0</b> s             |
|                | Burn Back                                                                                                    | <b>0.1</b> s                                                                                                    |                                  |                        |
|                |                                                                                                    |                                                                                                    | 🗹 Use Weld Pha                   | se Mode                |
|                | Mode 01                                                                                                    | 18 <rapidarc armix<="" th=""><th>Steel 045 Gas: A</th><th>rCO2</th></rapidarc>                                                                                                    | Steel 045 Gas: A                 | rCO2                   |
|                | Workpoint <                                                                                                    | <b>500</b> > WFS <                                                                                                    | 75.0 - 800.0> IPM                |                        |
|                | Trim <                                                                                                    | 1.00 > Trim <                                                                                                    | 0.5 - 1.5>                       |                        |
|                | Wave1 <                                                                                                    | 0 > UltimA                                                                                                    | rc <-10.0 - 10.0>                |                        |
|                | 0                                                                                                    |                                                                                                    | 8                                | <b>v</b>               |
|                | Production.<br>Screen                                                                                                    |                                                                                                    |                                  |                        |
|                | xx1500000707                                                                                                    |                                                                                                    |                                  |                        |
|                | Button                                                                                                    | Description                                                                                                    |                                  |                        |
|                | Refresh                                                                                                    | The blue refresh butte                                                                                                    | on is used to return to          | the Weld Phase tab.    |
|                | Confirm                                                                                                    | The green check butt                                                                                                    | on is used to confirm            | any changes made.      |
|                | Cancel                                                                                                    | The red cancel buttor turn to the previous v                                                                                                    | n is used to cancel an<br>alues. | y changes made and re- |

| Parameter | Description                                                                                                    |
|-----------|----------------------------------------------------------------------------------------------------|
| seamdata  | seamdata is used to control the start and end of the weld. seamdata is also used if the process is restarted after a welding operation has been interrupted.         |
| Cool Time | The time (in seconds) during which the process is stopped, allowing<br>the weld to cool before other end activities such as crater fill and<br>burn back take place. |
| Fill Time | The crater-filling time (in seconds) at the end phase of the weld.                                                                                                   |

| Parameter              | Description                                                                                                    |  |  |  |
|------------------------|----------------------------------------------------------------------------------------------------|--|--|--|
| Burn Back              | The time (in seconds) during which the weld electrode is burnt back when electrode feeding has stopped.                                                                                                 |  |  |  |
| Post Flow              | The time (in seconds) for purging with protective gas after the end of the process.                                                                                                    |  |  |  |
| Use Weld Phase<br>Mode | <ul> <li>Not selected – Select weld parameters during the ignition<br/>phase manually.</li> </ul>                                                                                                    |  |  |  |
|                        | <ul> <li>Selected – Use the parameters from the Weld tab. This is the default mode.</li> </ul>                                                                                                    |  |  |  |
| Mode                   | Mode defines the shape and characteristics of the weld. The char-<br>acteristics of a mode generally implement the process: GMAW,<br>SMAW, SAW, GTAW, FCAW, etc. Also known as a schedule.              |  |  |  |
| Workpoint              | WorkPoint sets the wire feed speed reference for the end phase of the weld. Limits are defined by the selected mode.                                                                                    |  |  |  |
| Trim                   | Trim defines the arc length. Trim is adjustable from 0.5 to 1.50 in synergic pulse modes.                                                                                                    |  |  |  |
|                        | Note                                                                                                    |  |  |  |
|                        | If using a CV (Constant Voltage) mode like the example above, the limit range is mode specific and is set in volts instead of a multiplier.                                                             |  |  |  |
| Wave1                  | Wave is the apparent inductance or "pinch" control for CV welding,<br>and wave shape control for pulse welding. Increasing it gives a<br>hotter, crisper arc. Decreasing it gives a colder, softer arc. |  |  |  |

This page is intentionally left blank

# 4 The Lincoln RobotStudio Add-In

# 4.1 Introduction

### About RobotStudio

Lincoln RobotStudio Add-In is a PC application for modeling, offline programming, and simulation of robot cells. It can be downloaded from the <u>ABB RobotApps</u><sup>TM</sup> <u>web site</u> under the Add-In tab.

For information on how to install and operate RobotStudio, see *Operating manual* - *RobotStudio*.

### Installing the Lincoln Add-In

The Lincoln RobotStudio Add-In does not require a RobotStudio license.

To install the Lincoln Add-In, double click the file *LincolnArcLinkXTSetup.exe* and follow the instructions. In RobotStudio, the Add-In will be available in the Add-Ins tab.

4.2 Overview of the Lincoln Add-In

# 4.2 Overview of the Lincoln Add-In

#### General

This section describes the available configuration options for the Lincoln Add-In used in ArcLink setup.

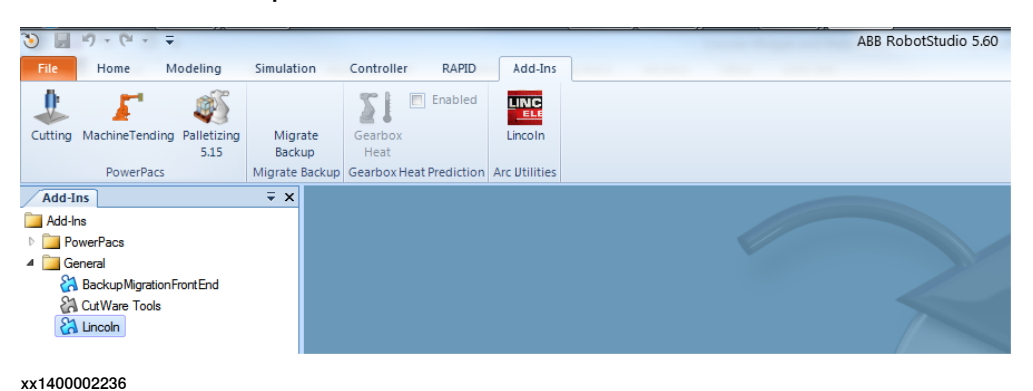

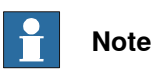

The Lincoln add-in is used to select the weld modes to be used in the robot from among the many weld modes available in the welder. This simplifies choosing weld modes for the user and allows engineering staff to select only the weld modes they want the user to use.

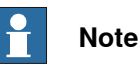

Make sure that any optional weld modules such as the Lincoln STT Module or the Lincoln Advanced Welding module is installed before running the Lincoln Add-In to configure the weld modes.

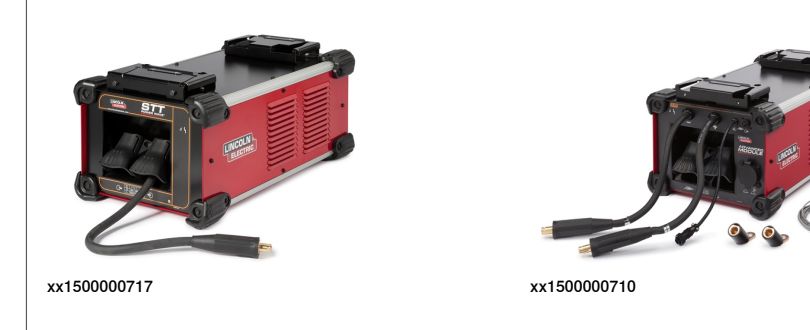

4.2 Overview of the Lincoln Add-In Continued

The Lincoln Add-In consists of a list of controllers and its tasks in drop-down menus. The status of the controller is displayed in the status section.

| Lincoln 🗧 🛪                                 |
|---------------------------------------------|
| Selected Controller                         |
| Irb4600_Linc <current station=""></current> |
| Status<br>Auto Motors On Executing          |
| Task T_ROB1 -                               |
| Welder Connection                           |
| 1 10.90.41.115 Disconnect                   |
| Network Objects BusMaster < 0 >             |
| Controller Weld Mode List                   |
| View Weld Modes                             |
| Search Weld Modes                           |
| Update Controller                           |

xx1400002237

The controller is connected to the designated IP address of the welder and the status of the connection is displayed. Green indicates a correct connection.

#### **Network objects**

Presents a list of equipment connected to the welder equipment network.

# 4 The Lincoln RobotStudio Add-In

# 4.2 Overview of the Lincoln Add-In *Continued*

## **Controller Weld Mode List**

Presents a list of available weld modes in the controller.

The weld modes currently configured in the robot controller are displayed by clicking on the View Weld Modes button.

| Current WeldMode Lis                                                                                                    |                                              |                                       | 14                                                                            |                                                                         |                                                                                         | ×     |
|----------------------------------------------------------------------------------------------------|----------------------------------------------|---------------------------------------|-------------------------------------------------------------------------------|-------------------------------------------------------------------------|-----------------------------------------------------------------------------------------|-------|
| ME ZETD CVS                                                                                                    | Con Chield                                   | ALA.                                  | Gray MA                                                                       | < Made Doort                                                            | 20 1220 WECK                                                                            |       |
| 105 <std cv5<br="">118 <rapidarc armix=""><br/>120 <cv co2=""><br/>121 <cv armix=""><br/>122 <pulse armix=""><br/>13 <precpulse armix=""></precpulse></pulse></cv></cv></rapidarc></std> | GasSheld<br>Steel<br>Steel<br>Steel<br>Steel | NA<br>045<br>045<br>045<br>045<br>045 | Gas: NA<br>Gas: ArCO2<br>Gas: ArCO2<br>Gas: ArCO2<br>Gas: ArCO2<br>Gas: ArCO2 | < WorkPoint<br>< Workpoint<br>< Workpoint<br>< Workpoint<br>< Workpoint | 30-1230 WFS><br>75-800 WFS><br>50-730 WFS><br>50-650 WFS><br>50-750 WFS><br>75-600 WFS> |       |
|                                                                                                    |                                              |                                       |                                                                               |                                                                         |                                                                                         | Close |

xx1400002238

4.2 Overview of the Lincoln Add-In Continued

#### Search Weld Modes

Clicking the **Search Weld Modes** button lists the weld modes available in the welder. Search the weld modes matching the search parameters by selecting the type of weld, material being welded, and the thickness of the weld wire and gas type.

| Weld Mode Search Criteri<br>GMAW<br>size_p045                                          |                | as Type<br>CO2<br>Argon | Oxygen                               | Helium                  | Use                              | r 2<br>r 3                                | None Synergic Modes |
|----------------------------------------------------------------------------------------|----------------|-------------------------|--------------------------------------|-------------------------|----------------------------------|-------------------------------------------|---------------------|
| Steel                                                                                  | •              |                         |                                      |                         |                                  |                                           | Search              |
| Search Result                                                                          |                |                         |                                      |                         |                                  |                                           |                     |
| D18 <rapidarc armix=""><br/>D20 <cv co2=""><br/>D21 <cv armix=""></cv></cv></rapidarc> | Steel<br>Steel | 045<br>045              | Gas: ArCO2<br>Gas: CO2<br>Gas: ArCO2 | < Wor<br>< Wor<br>< Wor | kpoint 7<br>kpoint 5<br>kpoint 5 | 75-800 WFS><br>60-730 WFS><br>60-650 WFS> |                     |
| 022 <pulse armix=""></pulse>                                                           | Steel          | 045                     | Gas: ArCO2                           | < Wor                   | kpoint 5                         | 0-750 WFS>                                |                     |
|                                                                                        |                |                         |                                      |                         |                                  |                                           |                     |
|                                                                                        |                |                         |                                      |                         |                                  |                                           |                     |

xx1400002239

| Weld Mode Search Criter<br>GMAW<br>size_p045<br>Steel                                                                                                    |                                  | as Type<br>  CO2<br>  Argon     | Cxygen                                                           | Helium Use                                                                        | 2<br>3                                                             | dude None Synergic Modes |                                                                                                    |                                                |                                           |                                                                                |                                                                         |                                                                                         |   |        |
|----------------------------------------------------------------------------------------------------|----------------------------------|---------------------------------|------------------------------------------------------------------|-----------------------------------------------------------------------------------|--------------------------------------------------------------------|--------------------------|----------------------------------------------------------------------------------------------------|------------------------------------------------|-------------------------------------------|--------------------------------------------------------------------------------|-------------------------------------------------------------------------|-----------------------------------------------------------------------------------------|---|--------|
| Sanct Revell<br>19 (Appolo: AMao<br>203 (CV 002)<br>201 (CV AMao<br>202 (CV AMao<br>202 (CV AMao<br>2 | Steel<br>Steel<br>Steel<br>Steel | 045<br>045<br>045<br>045<br>045 | Gas: ArCO2<br>Gas: CO2<br>Gas: ArCO2<br>Gas: ArCO2<br>Gas: ArCO2 | < Workpoint 5<br>< Workpoint 5<br>< Workpoint 6<br>< Workpoint 7<br>< Workpoint 7 | 5-800 WFS><br>0-730 WFS><br>0-650 WFS><br>0-750 WFS><br>5-600 WFS> |                          | Updated Litt 22 Auto<br>010 - 424 626<br>011 - 424 Addiso<br>012 - 494b Addiso<br>013 - 479a 544 Addiso<br>013 - 479a 544 Addiso<br>013 - 479a 544 Addiso<br>013 - 479a 544 Addiso | Update Con<br>Steel<br>Steel<br>Steel<br>Steel | roller<br>035<br>035<br>035<br>035<br>035 | Gas: CO2<br>Gas: ArCO2<br>Gas: ArCO2<br>Gas: ArCO2<br>Gas: ArCO2<br>Gas: ArCO2 | < Workpoint<br>< Workpoint<br>< Workpoint<br>< Workpoint<br>< Workpoint | 0-1200 WFS><br>0-1200 WFS><br>0-1200 WFS><br>0-1200 WFS><br>00-1200 WFS><br>00-600 WFS> |   |        |
| Select All                                                                                                    |                                  |                                 |                                                                  |                                                                                   |                                                                    |                          | Delete                                                                                                    | Clear All                                      |                                           |                                                                                |                                                                         | 0                                                                                       | к | Cancel |

xx1400002240

#### Auto Update Controller

If the **Auto Update Controller** check box is selected, then the weld mode list is updated immediately in the robot controller. Add weld modes from the welder on the left to the robot controller on the right by clicking the arrow button.

41

# 4 The Lincoln RobotStudio Add-In

4.2 Overview of the Lincoln Add-In *Continued* 

#### **Update Controller**

This button is enabled when **Auto Update Controller** checkbox is not selected during updating weld modes in Lincoln weld mode search window. After updating the weld mode list on the robot controller click **Update Controller** to make sure that the updated weld mode lists are configured on the robot controller.

When the robot controller is updated with weld modes two files will be created in the following locations:

| File                    | Location                              |
|-------------------------|---------------------------------------|
| LincolnModes.sys        | <home>\Arc\LincolnData\T_ROB1\</home> |
| T_ROB1_LincolnModes.xml | <home>\Arc\LincolnData\</home>        |

Once the robot controller is updated with new weld modes the controller must be restarted to reflect the changes and work with the updated weld modes with the robot controller and welder.

4.2 Overview of the Lincoln Add-In Continued

# Setting the IP address and port number of the welder

Use the following procedure to set the IP address and port number of the welder:

|   | Action                                                                                                    | Note                                                                                                    |
|---|----------------------------------------------------------------------------------------------------|----------------------------------------------------------------------------------------------------|
| 1 | Connect the welder to LAN 2.<br>The factory setting for the welder is to have DHCP<br>activated. The robot will assign an IP address to<br>the welder.                                                                                                    |                                                                                                    |
| 2 | Select TASK on the Add-In form.                                                                                                    | Lincoln <del>v</del> x                                                                                                    |
| 3 | On the Lincoln Add-Ins form, select Network Dis-<br>covery Mode.<br>This will make the robot print out the IP for the<br>welders that are found on the network and popu-<br>late a drop down on the Add-Ins form.<br>If there is more than one welder connected turn | Selected Controller  Irb2600ALinc <192.168.125.1>  Status Auto Motors On Executing Task T_ROB1  Robot - Welder Connection                                          |
|   | on one welder at the time in order to connect the welder to the correct task.                                                                                                    | Installed Connected IP Address 192.168.125.151:4323                                                                                                    |
| 4 | Select IP address from the drop down-list and connect to the welder.                                                                                                    | PC - Welder Connection IP Address 192.168.125.151                                                                                                    |
| 5 | Press the update button on the form.                                                                                                    | Connected Connect                                                                                                    |
| 6 | Turn off Network Discovery Mode.                                                                                                    | Send Port No. 4323                                                                                                    |
| 7 | Restart the controller.                                                                                                    | Network Objects                                                                                                    |
| 8 | If there are more than one welder connected, turn<br>on the other welder and repeat from step 2.                                                                                                    | Scan/ Update Vetwork Discovery Mode Scan Subnet 10.252.5 Scan for Welders Update Controller Weld Mode List Search Weld Modes Update Controller For 5.61 Robot Ware |
|   |                                                                                                    | xx1700000287                                                                                                    |

For more information, see Connecting to the IRC5 controller on page 22.

This page is intentionally left blank

# Index

**A** ArcLink/XT, 16 Auto Update Controller, 41

C Controller Weld Mode List, 40

E end parameters, 34

H heat parameters, 30

I ignition parameters, 28 integrator responsibility, 11

L Lincoln Add-In, 37

N Network objects, 39

P parameters end, 34 heat, 30 ignition, 28 weld, 32 Power Wave, 18 Power Wave Manager, 19 Production Screen, 25

# R

RobotStudio, 37

S safety, 11 Search Weld Modes, 41 system integrator requirements, 11

T trademarks, 7

U Update Controller, 42

W Weld Editor Interface, 25 weld parameters, 32 widget screens, 25

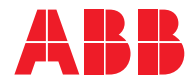

ABB AB Robotics & Discrete Automation S-721 68 VÄSTERÅS, Sweden Telephone +46 (0) 21 344 400

#### ABB AS

Robotics & Discrete Automation Nordlysvegen 7, N-4340 BRYNE, Norway Box 265, N-4349 BRYNE, Norway Telephone: +47 22 87 2000

#### ABB Engineering (Shanghai) Ltd.

Robotics & Discrete Automation No. 4528 Kangxin Highway PuDong District SHANGHAI 201319, China Telephone: +86 21 6105 6666

#### ABB Inc.

Robotics & Discrete Automation 1250 Brown Road Auburn Hills, MI 48326 USA Telephone: +1 248 391 9000

abb.com/robotics